# Respond to a CSO Event (Suppliers)

**Coupa Sourcing Optimization** 

For the best learning experience, please click the **Editing** button and select **Open in Desktop** to view this document in your desktop application of Microsoft Word. Viewing this document in SharePoint or in-browser may distort the placement of images and text.

### **Table of Contents**

| Purpose                         | 2  |
|---------------------------------|----|
| Log in to CSO                   | 2  |
| Update Your Account Information | 4  |
| Respond to a CSO Event          | 5  |
| Change Version                  | 14 |

## Purpose

This Quick Reference Card (QRC) explains how to **Respond to a Coupa Sourcing Optimization (CSO) Event**. It is intended to support incumbent and prospective Kimberly-Clark Suppliers while performing the following tasks in CSO:

- Task 1: Access the Coupa Sourcing Optimization tool
- Task 2: Update your Account Information
- Task 3: Respond to a Sourcing Event

If you have any questions while participating in the event, please use the Ask a Question functionality (shown below) or contact the Event Manager (Buyer) using the contact information they provided in the event invitation. If preferreed, you may also contact the Supplier Enablement Team at Kimberly-Clark for additional support.

### Log in to CSO

**Note:** When a CSO Event has been scheduled at Kimberly-Clark and you have been identified as a Supplier that should respond, you will receive an email invitation with instructions on how to access the upcoming event.

- 1. Navigate to your company email account, then search for and select the appropriate **Inbox** item.
- 2. Review the Event Invitation Message from Kimberly-Clark.
- 3. Click the appropriate hyperlink in your invitation email to access CSO.
  - a. **Critical:** You must access the link and set up your password within 7 days of receiving the event invitation. After 7 days, this link will expire.
  - b. If this will be your first time using CSO or you do not remember your user credentials, select the *Login with Ticket* functionality. The One-Time ticket will expire after 7 days. Should this happen, you can log in by resetting your password or you can contact the event owner to send a new invitation.
  - c. If you do not have an existing account in CSO, you will be required to create a new password to access and respond to the event.
  - d. Account creation is a one-time setup activity. All future event invitations will be linked to your account and will not require you to update a password.
  - e. **Critical:** Logging in through the ticket can only be used once per event. If necessary, use the *Forgot Password?* functionality to retrieve a new temporary password.

## Respond to a CSO Event (Suppliers)

| All Unread By Date ∨ ↓<br>∨ Wednesday                                 | [EXTERNAL] 6/28 Demo Recording Login Information<br>628 Demo Recording <a href="https://www.extender.com/action/com/linearity/linearity/li</th> <th>← Reply</th> <th>Keply All</th> <th>→ Forward</th> <th>•••<br/>3:48 PM</th> | ← Reply | Keply All | → Forward | •••<br>3:48 PM |
|-----------------------------------------------------------------------|----------------------------------------------------------------------------------------------------|---------|-----------|-----------|----------------|
| Last Week     628 Demo Recording     [EVTERNAL 6/28 Demo Rec Tue 7/12 | Dear Daniel ,<br>Welcome to Kimberly Clark CSO.                                                                                                    |         |           |           |                |
| Dear Daniel , Welcome to                                              | Please change or set your permanent password with the below link:                                                                                                    |         |           |           |                |
|                                                                       |                                                                                                    |         |           |           |                |

4. A new tab will open on your preferred internet browser and will take you to the Log In page for Kimberly-Clark's instance of Coupa Sourcing Optimization.

| COUPA SOURCING OPTIMIZATION                              |
|----------------------------------------------------------|
| <b>Username</b><br>Username or email                     |
| Password<br>Password                                     |
| Login<br>Forgot password?<br>Log in with One-Time Ticket |
|                                                          |

- 5. Enter your login credentials.
  - a. If this is your first time responding to an event through CSO, you will be prompted to create a new password after your initial login.
  - b. **Reminder:** If this is your first time attempting to log in and you do not have any user credentials, select the *Login with One-Time Ticket*

functionality. Logging in through a one-time ticket can only be used once per event.

- 6. Verify or select the appropriate Flag to update your preferred language settings.
- 7. Click Login.
  - a. If you have trouble signing in, please contact the Event Manager (Buyer/Category Manager) or the Supplier Enablement Team at Kimberly-Clark.
  - b. If you forget your password, click the *Forgot password?* link, enter your username or email associated with the account, select the *I'm not a robot* checkbox, then click submit to request a new one-time ticket. The ticket is sent to your registered e-mail address and is valid for 24 hours. You will be requested to change the temporary password once you log in.

#### **Update Your Account Information**

- 1. After logging in successfully, you will be routed to the **Supplier Portal** for Coupa Sourcing Optimization.
- 2. If this is your first time logging in to Supplier Portal, you will be asked to verify or update your **User Information** before participating in any events.
  - a. It is critical that your name, email, and phone number information are correct in case the Event Management team needs to reach you.
- 3. Click **Your User Information** to verify or update your account information, contact information, etc.
- 4. If desired, click **Your Company Information** to add or update information about your Company.
- 5. If desired, click **Change Your Password**. In this example, we will not update a Password.
- 6. If desired, click the **Flag** icon in the top right corner of the Home screen in order to update your preferred language in the system.
  - a. Updating your language will apply to all text / fields generated by CSO, but will not translate attachments that were originally created by the Event Management team.

| S Coupa Sourcing Optimization ×  | +                      |            |                              |                        |                                 |                                     |                         |  | v - Ø     | ×     |
|----------------------------------|------------------------|------------|------------------------------|------------------------|---------------------------------|-------------------------------------|-------------------------|--|-----------|-------|
| > C 🟠 🗎 kimberlyd                | ark-test.cso.coupaclou | d.com/ne   |                              |                        |                                 |                                     |                         |  | * * 🗆 🤹   |       |
| CSO 📕 Travel 📕 Coupa 📕           | VSC 📙 Implementat      | ions Si    | 🕈 Coupa Demo Site 📕 Personal | I Developm 🥱 Make It 📢 | Google Maps 🐐 S2C Core instance | S CLMA Service Core VV HTML Color M | lames 🧧 Other bookmarks |  | Other boo | marks |
| Logged in as Kevin Never         | i   📇 Supplier         | - 1        | .ogout                       |                        |                                 |                                     |                         |  | 🛄 English | •     |
| *                                |                        |            |                              |                        |                                 |                                     |                         |  |           |       |
|                                  |                        |            |                              |                        |                                 |                                     |                         |  |           |       |
| Welcome Kevin Neve               | eu                     | _          |                              |                        |                                 |                                     |                         |  |           |       |
| Your User Informatio             | n<br>adit your user    | 8          | Your Company Information     | n<br>he information    | Change Your Password            |                                     |                         |  |           |       |
| information (email add           | ress etc.)             |            | about your company.          |                        | password                        |                                     |                         |  |           |       |
| Voux Events                      |                        |            |                              |                        |                                 | •                                   |                         |  |           |       |
| Tour Events                      |                        |            |                              |                        |                                 |                                     |                         |  |           |       |
| Event                            | Information            | Phase      | Status                       | Start Time *           | Closing Time *                  |                                     |                         |  |           |       |
| 6/28 Demo Recording              |                        | RFQ        | Ø of 2 tasks completed.      | Jul 13, 2022, 1:07 PM  | Jul 24, 2022, 2:00 PM           |                                     |                         |  |           |       |
|                                  |                        |            |                              | jui 13, 2022, 1.07 m   | Jui 24, 2022, 200 FM            |                                     |                         |  |           |       |
| - All times are displayed in you | ir current unie zone.  | Fucific De | yngne nime                   |                        |                                 |                                     |                         |  |           |       |
|                                  |                        |            |                              |                        |                                 |                                     |                         |  |           |       |
|                                  |                        |            |                              |                        |                                 |                                     |                         |  |           |       |
|                                  |                        |            |                              |                        |                                 |                                     |                         |  |           |       |
|                                  |                        |            |                              |                        |                                 |                                     |                         |  |           |       |

## **Respond to a CSO Event**

- 1. After logging in successfully, review the list of Your Events.
  - a. Your Events contains a list of all open events that you have access to in the portal.
  - b. If this is your first time responding to a sourcing event with Kimberly-Clark in CSO, you will only have one event available.
- 2. Click the appropriate **Sourcing Event**.
  - a. The most recent event will be displayed at the top.

| S Coupa Sourcing Optimization × +                                                                  |                                                                              |                       |                                                               |                                               | × - o ×                   |
|----------------------------------------------------------------------------------------------------|------------------------------------------------------------------------------|-----------------------|---------------------------------------------------------------|-----------------------------------------------|---------------------------|
| ← → C ☆ 🔒 kimberlyclark-test.cso.coupach                                                           | oud.com/negotiation/mainUser                                                 |                       |                                                               |                                               | ූ ය 🖈 🖈 🗖 👰 :             |
| 📙 CSO 📕 Travel 🛄 Coupa 📕 VSC 📕 Implemen                                                            | itations Si 👫 Coupa Demo Site 📕 Person                                       | al Developm 🜖 Make It | 👽 Google Maps 🔺 S2C Core instance 🛭 😏 CLM                     | A Service Core 🐘 HTML Color Names 📕 Other boo | marks   📕 Other bookmarks |
| Logged in as Kevin Neveu   🔒 Supplie                                                               | r 🕶   Logout                                                                 |                       |                                                               |                                               | 📑 English 👻               |
|                                                                                                    |                                                                              |                       |                                                               |                                               |                           |
| Welcome Kevin Neveu                                                                                |                                                                              |                       |                                                               |                                               |                           |
| Your User Information<br>Click here to view and edit your user<br>information (email address etc.) | Your Company Informati<br>Click here to view and edit<br>about your company. | on<br>the information | Change Your Password<br>Click here to enter a new<br>password |                                               |                           |
| Your Events                                                                                        |                                                                              |                       |                                                               |                                               |                           |
| Event Information                                                                                  | Phase Status                                                                 | Start Time *          | Closing Time *                                                |                                               |                           |
| 6/28 Demo Recording                                                                                | RFQ 🛛 🞯 0 of 2 tasks completed.                                              | Jul 13, 2022, 1:07 PM | Jul 24, 2022, 2:00 PM                                         |                                               |                           |
|                                                                                                    |                                                                              |                       |                                                               |                                               |                           |
| * All times are displayed in your current time zon                                                 | e: Pacific Daylight Time                                                     |                       |                                                               |                                               |                           |
|                                                                                                    |                                                                              |                       |                                                               |                                               |                           |
|                                                                                                    |                                                                              |                       |                                                               |                                               |                           |
|                                                                                                    |                                                                              |                       |                                                               |                                               |                           |
|                                                                                                    |                                                                              |                       |                                                               |                                               |                           |

- 3. If the event was created with any gating functionality, you may be required to complete an action item before being allowed into the event. An example of a gating step would be to download, review, and agree to event terms before participating.
  - a. **Tip:** If there are no gating requirements for the event, you will be directly routed to the Event Overview page.
- 4. If applicable, download and review the Agreement Documents.
- 5. If applicable, select the **Confirmation** checkbox if you have read and agree to all terms as stated in the Agreement Documents.
- 6. If applicable, click **Participate**.
  - a. If you choose not to participate in the event, you will be required to submit a reason for declining.

| Click the link below to view.<br>When you have read the do | d and read the agreement door<br>and download the agreement door<br>currents, fick the checkbox below | uments.<br>oments.<br>e to confirm that you have rea | t them.        |  |
|------------------------------------------------------------|----------------------------------------------------------------------------------------------------|------------------------------------------------------|----------------|--|
| Glick here to o                                            | ownload the agreeme                                                                                   | nt documents.                                        |                |  |
| I confirm that I have                                      | read and agree to all of the ter                                                                      | rms, as stated in the agreeme                        | int documents. |  |
|                                                            | dan                                                                                                   | raan Staar                                           | 1              |  |
|                                                            | 100                                                                                                   |                                                      |                |  |

- 7. Once you reach the **Event Overview** page, review the current **Event Phase**.
  - a. The phase of the event will determine what you can see and do. In this example, the event is in a Request for Quote Phase so we will be able to submit a response. Once an event reaches the evaluation phase, you will no longer be able to submit a response of any kind.
- 8. Review the Mandatory Actions message, including the submission deadline date.
  - a. **Critical:** Any new or updated responses will not be accepted after the date and time of the deadline.
- 9. Review the Required Actions and Completion Status.
- 10. Review the **Options** menu.
- 11. If applicable, click **Decline to Participate** if you no longer wish to participate in the sourcing event. In this example, we will not decline to participate.
  - a. **Reminder:** You will be required to enter a reason or justification for declining to participate in an event.
- 12. If desired, click View Documents.
  - a. View Documents provides quick access to all documents provided by the event to be downloaded as well as all the completed forms that you have submitted in the current phase.
- 13. Click Ask a Question.

|                                       | eriy-                                                                                | Logged in as Kevin Neveu                       | 🚨 Supplier 👻 | Logout            |      |  |  |  |
|---------------------------------------|--------------------------------------------------------------------------------------|------------------------------------------------|--------------|-------------------|------|--|--|--|
| A 6/28 Demo Record                    | ung - Event (                                                                        | Overview                                       |              |                   |      |  |  |  |
|                                       | Event                                                                                | Overview [6/28 Demo Recording]                 |              |                   |      |  |  |  |
| Options                               | The Eve                                                                              | ent is currently in a Request For Quote Phase. |              |                   |      |  |  |  |
| Decline to participate                | Review the mandatory actions below and complete them before Jul 24, 2022, 2:00:00 PM |                                                |              |                   |      |  |  |  |
| View invited colleagues               |                                                                                      |                                                |              |                   |      |  |  |  |
| ASK a QUESTION                        | Requir                                                                               | ed Actions                                     | Statu        | s Complete        | d on |  |  |  |
| tatistics<br>here are 3 items in this | 2                                                                                    | Submit Pricing Sheet (required)                | 9            | Not OK            |      |  |  |  |
| vent.                                 |                                                                                      | Upload Supplemental Documents                  |              | Not Yet Completed |      |  |  |  |
| on make nor blaced any                |                                                                                      |                                                |              |                   |      |  |  |  |

- 14. If applicable, click **Ask New Question** or **Download Questions** for support during the event.
  - a. The Ask New Question functionality would send a personal question to the Event Management team. The Event Manager would then be able to reply to you privately, and, if the question was pertinent to all participating Suppliers, the Event Manager could add the question and their response to a list Frequently Asked Questions (FAQs) to be shared with the whole group of participating Suppliers.
  - The Download Questions functionality is offered as a repository of all questions and answers (FAQs) that would benefit all participating Suppliers.
- 15. Click Back.

| * Coupa Sourcing Optimization             | × +                                |                                          |                              |                                   |                     |
|-------------------------------------------|------------------------------------|------------------------------------------|------------------------------|-----------------------------------|---------------------|
| ← → C ☆ 🔒 kimb                            | perlyclark-test.cso.coupacloud.com | n/negotiation/181e937feb9                |                              |                                   |                     |
| 🛄 CSO 🛄 Travel 📕 Coup                     | a 🧾 VSC 📕 Implementations Si       | i 💏 Coupa Demo Site 📙 Per                | sonal Developm 🥱 Make It 🕴 🤅 | Google Maps 🛛 💏 S2C Core instance | S CLMA Service Core |
| 🕄 Kimb                                    | erly-Clark                         | ogged in as Kevin Neveu                  | 🚨 Supplier 👻   Logout        |                                   |                     |
| 6/28 Demo Recor                           | ding - Event Overview              |                                          |                              |                                   |                     |
|                                           | Questions                          |                                          |                              | 🔶 Back                            |                     |
| Options<br>Decline to participate         | Question                           | Reply                                    | Last Edited                  |                                   |                     |
| View invited colleagues<br>Ask a Question | Ask new question                   | Download questions                       |                              |                                   |                     |
| Statistics                                | * All times are displayed in y     | our current time zone: <b>Pacific Da</b> | nylight Time                 |                                   |                     |
| There are 3 items in this event.          |                                    |                                          |                              |                                   |                     |
| You have not placed any bids.             |                                    |                                          |                              |                                   |                     |
|                                           |                                    |                                          |                              |                                   |                     |
|                                           |                                    |                                          |                              |                                   |                     |
|                                           |                                    |                                          |                              |                                   |                     |

16. Click the appropriate **Required Action**. In this example, we will select Submit Pricing Sheet.

| tions       The Event is currently in a Request For Quote Phase.         line to participate v invited colleagues       Review the mandatory actions below and complete them before Jul 24, 2022, 2:00:00 PM                                                                                                    |         |
|----------------------------------------------------------------------------------------------------|---------|
| cline to participate w invited colleagues Review the mandatory actions below and complete them before Jul 24, 2022, 2:00:00 PM                                                                                                    |         |
|                                                                                                    |         |
| Required Actions Status Complexity                                                                                                    | eted on |
| tatistics Submit Pricing Sheet (required) Solo Not OK                                                                                                    |         |
| here are 3 items in this vent. Upload Supplemental Documents  Upload Supplemental Documents  Not Yet Completed  Not Yet Completed  Statemental Documents  Statemental Documents  Statem |         |

- 17. Review the Time to Next Closing for the Bidding Phase.
  - a. **Reminder:** Any new or updated responses will not be accepted after the date and time of the deadline.
- 18. Click the **hyperlink** to download the attached **Excel Form**. In this example, we are downloading our Pricing Sheet (Bid Form).

| 6/28 Demo Recording - Event Overview                                                                                                    |        |
|----------------------------------------------------------------------------------------------------|--------|
| ur Bidding in Phase [RFQ]                                                                                                    |        |
| Time to Next Closing (3 Items): 1 week 4 days<br>(All bidding ends Jul 24, 2022, 2:00:00 PM Pacific Daylight Time)                                                                                                    |        |
| ou can place bids via Excel forms:                                                                                                    | 🔶 Back |
| Download the Excel form and save it on your computer.                                                                                                    |        |
| nter your bids in the form you downloaded and save it.                                                                                                    |        |
| And the second second s |        |

19. Open the downloaded **Excel Form** for the event, then save it on your local computer with an appropriate naming convention.

| Supplier -   Logout                                                                                               |                    | 🛄 English 👻 |
|----------------------------------------------------------------------------------------------------|--------------------|-------------|
| 😚 6/28 Demo Recording - Event Overview                                                                            |                    |             |
| Your Bidding in Phase [RFQ]                                                                                       |                    |             |
| Time to Next Closing (3 Items): 1 week 4 days<br>(All bilding ends jul 24.2022, 2:00:00 PM Pacific Daylight Time) |                    |             |
| You can place bids via Excel forms:                                                                               | 🖕 Back             |             |
| 🙀 💈 if the download did not start automatically click here                                                        |                    |             |
| Enter your bids in the form you downloaded and save it.                                                           |                    |             |
| Tupload the Excel form with your bids.                                                                            |                    |             |
|                                                                                                    |                    |             |
|                                                                                                    | - @ <sup>14m</sup> |             |
| Bid+Form-6_28Dexts ^                                                                                              |                    | Show all    |

- 20. Enter your bids for all appropriate items. In this example, we will only need to enter **Unit Price**, **Capacity**, and **Server Condition** for three items.
  - a. **Note**: Refrain from editing the excel bid sheet format to avoid errors when uploading the completed bid sheet.

| × | Auto     | oSave 🔘 | off) []          | 1   22         | =       | Bid+     | Form-6_2      | BDemoRe-R    | FQ-Coupa-( | 071322163  | 7 - Co | mpatibilit | y Mode |
|---|----------|---------|------------------|----------------|---------|----------|---------------|--------------|------------|------------|--------|------------|--------|
| F | ile I    | lome    | Insert           | Page l         | ayout   | Form     | ulas D        | ata Revi     | iew View   | Deve       | loper  | Help       |        |
|   | 9-1      | Ĝ.      | X Cut            |                | arial   |          |               | - 8 -        | A~ A~      | Ξ Ξ        | =      | 87 -       | 設业     |
|   | 6 -      | Paste   | 🕒 Copy<br>< Form | *<br>at Painte | B       | I        | <u>u</u> -  E | -   & -      | <u>A</u> - | <b>E B</b> |        | <u>.</u>   |        |
|   | Undo     | c       | lipboard         |                | -<br>Fa |          | Fon           | t            | 's         |            |        | Aligne     | nent   |
| F | 5        |         | XV               | fx             |         |          |               |              |            |            |        |            |        |
| 1 | В        | 1 0     | c                | D              | E       | 1        | - F           | G            | H          | 1          | 1      | 1 .        | J [    |
| 3 | Serv     | ers: S  | ingle            | Bids           | s / One | e pe     | er iten       | 1            |            |            |        | 562 CE     |        |
| 4 | Item Na  | Serve   | er Ma            | nufactu        | Number  | of<br>Ur | nit Price -   | Capacity     | Server     | +          |        |            |        |
| 5 | Item-000 | 1 2TB   | Dei              | 1              |         | 5        |               | 100000000000 |            |            |        |            | i i    |
| 6 | Item-000 | 2 3TB   | Inte             | el -           |         | 10       |               | 9            | 3          |            |        |            | 1      |
| 7 | Item-000 | 3 4TB   | Ap               | ple            |         | 15       |               |              |            |            |        |            |        |

21. If applicable, click the **additional worksheet tab(s)** at the bottom of the file. In this example, we will click the *RFP Questions* tab.

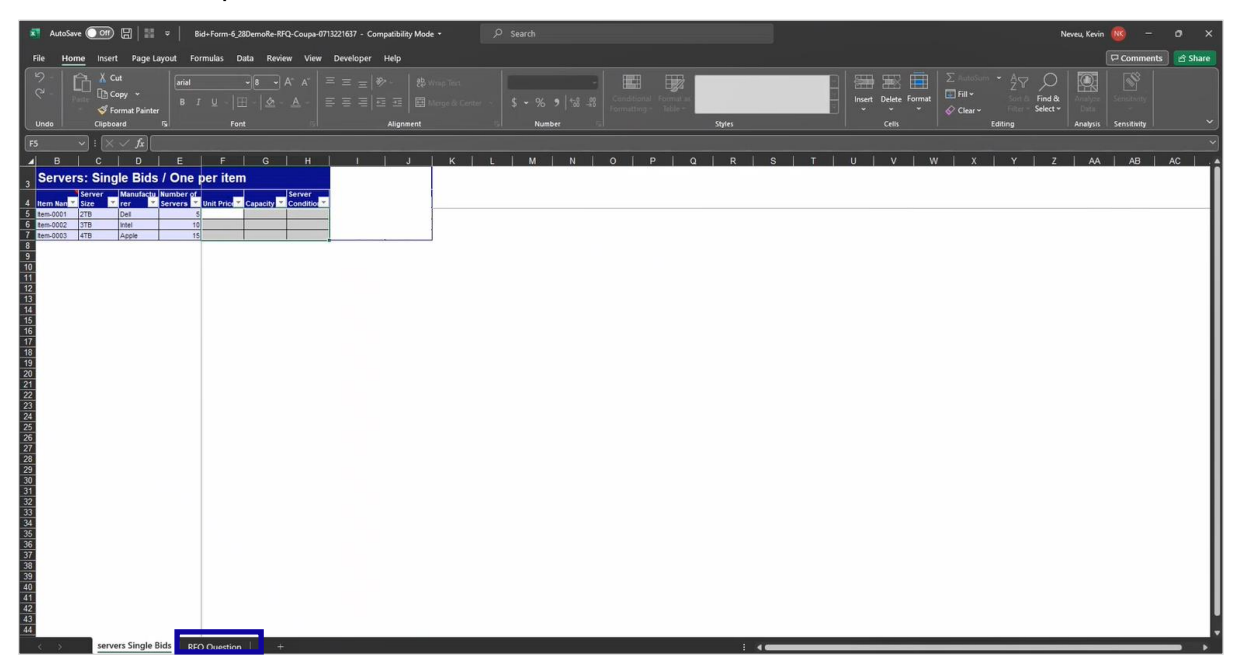

- 22. If applicable, answer all required **RFx Questions** with an appropriate response. In this example, we only need to provide one answer to address our Overall Capacity (how many units we can provide).
  - a. RFx is an inclusive acronym that refers to any RFI, RFQ, and RFP events / phases.
- 23. Review all response details (both bids and answers) for accuracy, then save the updated copy of your Pricing Sheet (Bid Form).

| ×                   | Au                 | toSave 🤇 |                                        | - 111                      | Bid+Fe                  | orm-6_28Dem | oRe-RFQ-Couj |
|---------------------|--------------------|----------|----------------------------------------|----------------------------|-------------------------|-------------|--------------|
| F                   | ile                | Home     | Insert P                               | Page Layout                | Formul                  | as Data     | Review V     |
|                     | ツ -<br>ペ -<br>Undo |          | ▲ Cut<br>Copy<br>✓ Format<br>Clipboard | ≁<br>Painter<br>Fs         | arial<br>B I <u>L</u>   | - 8<br>Font | A^ A         |
| C                   | 5                  | ~        | : X 🗸                                  | fx                         |                         |             |              |
| -                   | 1                  | в        | I C                                    | I                          | D                       |             | E            |
| 3                   |                    | Q Que    | stion                                  | Dogostatio                 | 511                     |             |              |
| 5 6                 | Overal             | Capacity | Allswei                                | Total numbe<br>provided ov | r of units tha<br>erail | t can be    |              |
| 7<br>8              | RFO                | Que      | stion d                                | escripti                   | ons                     |             |              |
| 9<br>10<br>11<br>12 | OVER<br>Total      | ALL CAP  | PACITY:<br>funits that of              | can be provid              | ded overall             |             |              |

24. Return to the appropriate **Required Action** for the Event, then click the **hyperlink** to upload the completed **Excel Form** with your bids.

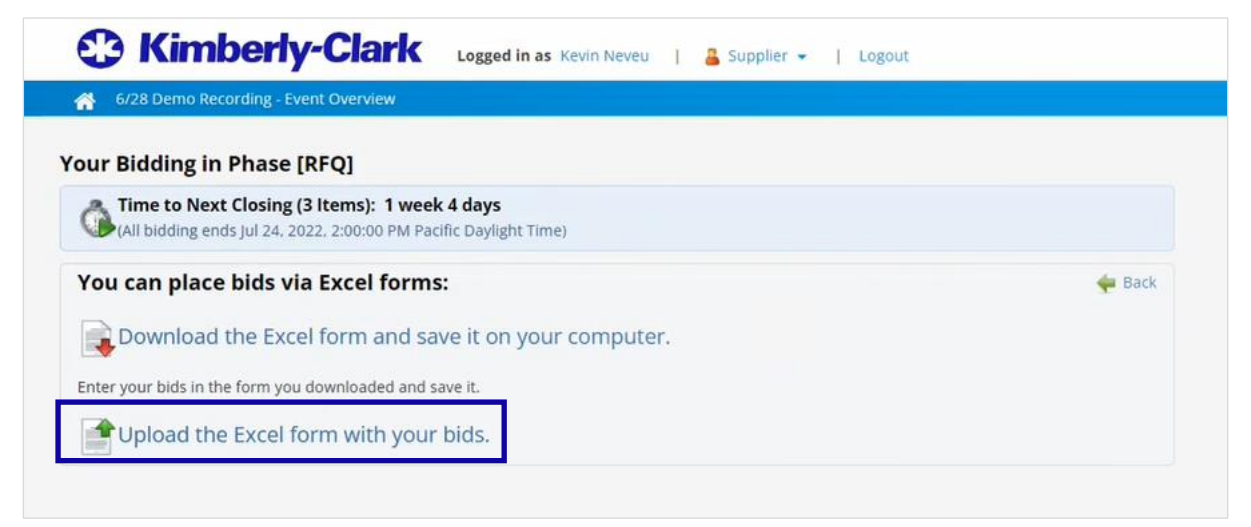

- 25. Click Choose File.
- 26. Search for and select the appropriate **Pricing Sheet** (Bid Form).
- 27. Click Submit.

| 🕄 Kimb                             | erly-Clark                           | Logged in as     | Kevin Neveu        | 1 4             | Supplier 👻     | Lo;          | gout               |                      |  |
|------------------------------------|--------------------------------------|------------------|--------------------|-----------------|----------------|--------------|--------------------|----------------------|--|
| 🐴 🛛 6/28 Demo Reco                 | rding - Event Overview               |                  |                    |                 |                |              |                    |                      |  |
| Upload Bids for 1                  | ask [Submit Pricing                  | Sheet] for       | Company            | / [Coup         | a]             |              |                    |                      |  |
| Upload bids from Excel             | View the latest uploaded form        |                  |                    |                 |                |              |                    |                      |  |
| Upload bids by using an uploading. | Excel Bid Form. The Excel Bid Form n | ust be downloade | ed from this phase | , filled out, a | nd uploaded. O | nly this pho | ase's Bid Form wil | ll be compatible for |  |
| File:<br>Choose File No file (     | chosen                               |                  |                    |                 |                |              |                    |                      |  |
| Submit Cancel                      |                                      |                  |                    |                 |                |              |                    |                      |  |
|                                    |                                      |                  |                    |                 |                |              |                    |                      |  |

- 28. Verify that your bid was successfully submitted.
  - a. If any mandatory information was omitted or entered in an incorrect format, you will get an error message in a red box that indicates which entries were invalid and why. In addition to the message, you would receive an additional sheet in the rejected form (Excel File) that lists the errors and cells that need to be corrected prior to resubmission.
- 29. If desired, review your Submission details.
- 30. If desired, click the **Review submitted bid forms** tab to download and review the details of your response.
- 31. Click Ok.

| Provide the second second | verview                  |                      |                         |          |  |
|----------------------------------------------------------------------------------------------------|--------------------------|----------------------|-------------------------|----------|--|
| ocuments Review submitted bid                                                                                                    | forms Latest bid         | submission receip    | e 🖕 Back                |          |  |
| Keeping Track Of Your Bidding                                                                                                    |                          |                      |                         |          |  |
| Print this page and keep it as a referen                                                                                                    | ce and use it when you   | communicate with thi | s event's management or | support. |  |
| Bids Successfully Submitted                                                                                                    |                          |                      |                         |          |  |
| 1 bid was successfully submitted in ph                                                                                                    | ase [RFQ] of event [6/28 | Demo Recording].     |                         |          |  |
| Submitted RFO Questions: 0                                                                                                    |                          |                      |                         |          |  |
| Bids submitted: 1                                                                                                    |                          |                      |                         |          |  |
| Ignored duplicate bids: 0                                                                                                    |                          |                      |                         |          |  |
| Event/Phase: 6/28 Demo                                                                                                    | Recording/RFQ            |                      |                         |          |  |
| Company: Coupa                                                                                                    |                          |                      |                         |          |  |
| Supplier: Kevin Neve                                                                                                    | /Coupa                   |                      |                         |          |  |
| Time: Jul 13, 2022                                                                                                    | 1:40:27 PM Pacific Day   | light Time           |                         |          |  |
| Unique receipt identifier: 451754154                                                                                                    | 9220538828671575207      |                      |                         |          |  |
| This is the file you have uploaded.                                                                                                    |                          |                      |                         |          |  |
| Bid Form-6_28DemoRe-RFQ-Coup                                                                                                    | -0713221640.27.xls       |                      |                         |          |  |
|                                                                                                    |                          |                      |                         |          |  |
|                                                                                                    |                          |                      |                         |          |  |
|                                                                                                    |                          |                      |                         |          |  |
| lk                                                                                                    |                          |                      |                         |          |  |

- 32. Return to the appropriate **Event Overview** page.
- 33. Review the updated **Status** and **Completed On** date for your Pricing Sheet Submission.
- 34. If applicable, complete any additional **Required Actions** to finalize your response. In this example, the additional action item is not required so our bid for the event is complete.
- 35. If desired, review the updated **Statistics** of the Event.

| 6/28 Demo Recor                                               | ding - Event Overview                                |                               |                          |
|---------------------------------------------------------------|------------------------------------------------------|-------------------------------|--------------------------|
|                                                               | Event Overview [6/28 Demo Recordin                   | g]                            |                          |
| Options                                                       | The Event is currently in a Request For Quote Phase. |                               |                          |
| View invited colleagues<br>View documents 🚖<br>Ask a Question | Review the mandatory actions below and complete t    | hem before <b>Jul 24, 202</b> | 22, 2:00:00 PM           |
|                                                               | Required Actions                                     | Status                        | Completed on             |
| tatistics                                                     | Submit Pricing Sheet (required)                      | 🙂 ок                          | Jul 13, 2022, 1:40:27 PM |
| event.                                                        | Upload Supplemental Documents                        | 🍘 Not Yet Co                  | mpleted                  |

36. After the Evaluation Phase is complete, you will be notified by the Event Management team if you were awarded any of the items, lots, or services included in the event.

## **Change Version**

| Version History |              |                    |                   |  |  |  |  |  |
|-----------------|--------------|--------------------|-------------------|--|--|--|--|--|
| Version         | Date         | Change Description | Author            |  |  |  |  |  |
| 0.1             | 22-Jul, 2022 | Original           | Park,Sarah (KPMG) |  |  |  |  |  |
| 0.2             |              |                    |                   |  |  |  |  |  |
| 0.3             |              |                    |                   |  |  |  |  |  |
| 0.4             |              |                    |                   |  |  |  |  |  |